1/2

- Imprimante équivalant à la M2022W
- Installer le driver Linux : http://www.samsungdrivers.net/samsung-m2022w-driver/
   Une version plus récente sur le site de HP :
  - https://support.hp.com/us-en/drivers/selfservice/samsung-xpress-sl-m2022-laser-printer-s eries/17157279/model/17157283

# Étapes de configuration

Source : https://ubuntuforums.org/showthread.php?t=2263245

#### 1. Télécharger et installer le driver de l'imprimante Samsung

- Se rendre sur le site www.samsung.com et sous "Support → Printer", saisir le modèle de l'imprimante : M2026W
- Faire défiler jusqu'à la section "Drivers" et télécharge le driver Linux de l'imprimante. Quelque chose comme : *uld-something.tar.gz*
- Ouvrir un terminal et se rendre dans le dossier où le diver à été téléchargé : cd <to the download location>
- Décompresser le fichier : tar xzvf <uld-something.tar.gz>
- Se rendre dans le dossier décompressé : cd <uld/>
- Lancer l'installation : sudo ./install-printer.sh
- Cela va copier les fichiers .ppd et d'autres dans le système

## 2. Connecter l'imprimante au réseau Wifi

- Allumer l'imprimante
- Attendre qu'elle est émit un bruit indiquant qu'elle est prête
- Appuyer sur le bouton **"WPS"** et le maintenir. En comptant les secondes, vers 3-4 la led avec le symbole triange attention clignote, poursuivre le maintient du bouton jusqu'au nouveau clignotement vers 13-14 et relacher.
- Les infos sur l'imprimante sont alors imprimées.
- Pour configurer l'imprimante, il faut se connecter au wifi *DIRECT-KfM2020* avec le code PIN indiqué sur les feuilles imprimées (section "Wifi Network Information").
- Puis se connecter à l'IP 192.168.3.1 (voir feuille imprimée ⇒ section "Wifi direct information")
- Le compte est : *admin/j-...* (par défaut c'est : *admin/sec00000*)
- Une fois identifié aller dans "Settings → Network Settings" et sur le menu gauche: "Wi-Fi", then
  "Easy Wi-Fi Settings".
- Suivre l'assistant pour connecter au wifi l'imprimante

## 3. Ajouter l'imprimante à l'ordinateur

• Pour ajouter l'imprimante à l'ordinateur, utiliser CUPS : http://localhost:631/

Last update: 2020/07/01 informatique:materiel:imprimantes:samsung-xpress-m2022w https://memos.clapas.org/informatique/materiel/imprimantes/samsung-xpress-m2022w?rev=1593592420 08:33

#### 4. Configurer l'imprimante avec CUPS

- Ajouter un type de connexion parmi les suivant :
  - o LPD:lpd://<printer-ip>/queue exlpd://192.168.0.16/queue
  - o IPP:ipp://<printer-ip>/ipp/print ex.ipp://192.168.0.16/ipp/print

From: https://memos.clapas.org/ - Memos

Permanent link: https://memos.clapas.org/informatique/materiel/imprimantes/samsung-xpress-m2022w?rev=1593592420

Last update: 2020/07/01 08:33

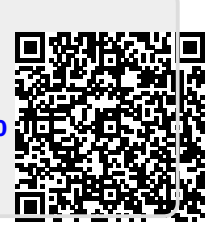